## Sildmetall

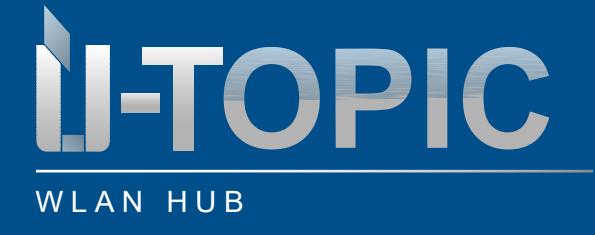

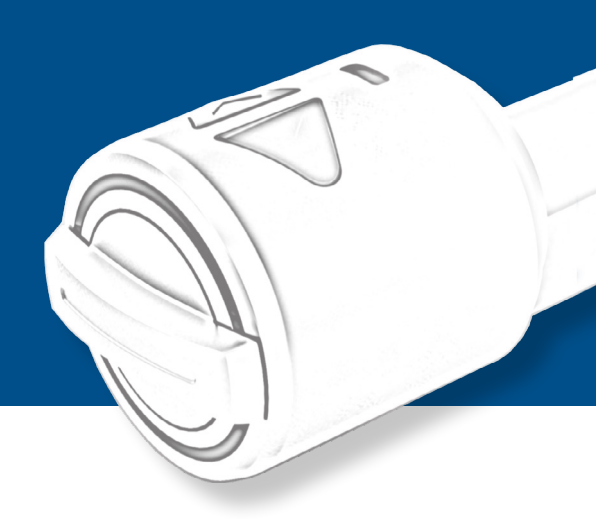

#### TABLE OF CONTENTS

| 1   | Scope of delivery                | 2   |
|-----|----------------------------------|-----|
| 2   | Technical description            | . 2 |
| 3   | Setting up the WLAN hub          | . 3 |
| 4   | Assignment of ÜTopic to WLAN hub | 5   |
| 5   | Add user                         | . 6 |
| 5.1 | Online users only                | . 6 |
| 5.2 | Offline und online user          | . 8 |
| 6   | Reset WLAN Hub                   | . 8 |

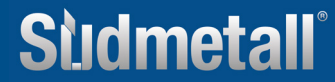

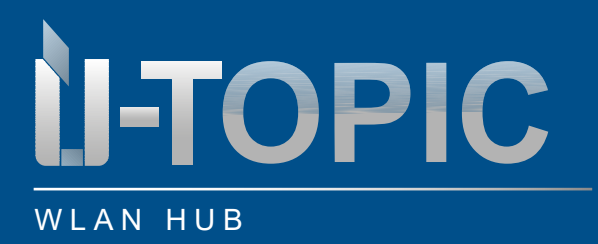

# Studmetall

#### SCOPE OF DELIVERY / ACCESSORIES

#### **1. SCOPE OF DELIVERY**

- 1 x ÜTopic WLAN Hub
- 1 x USB-C cable
- 1 x 5V plug-in power supply

#### 2. TECHNICAL DESCRIPTION

- Power supply: 5V
- Integrated WLAN, Bluetooth and 434MHz radio module
- Unlimited number of users
- 2 master users
- Color: white
- Distance to ÜTopic 3 4 m
- Compatible with ÜTopic
- Use of the WLAN hub with the new ÜControl app

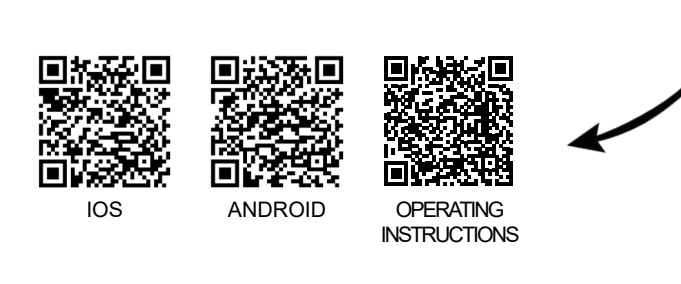

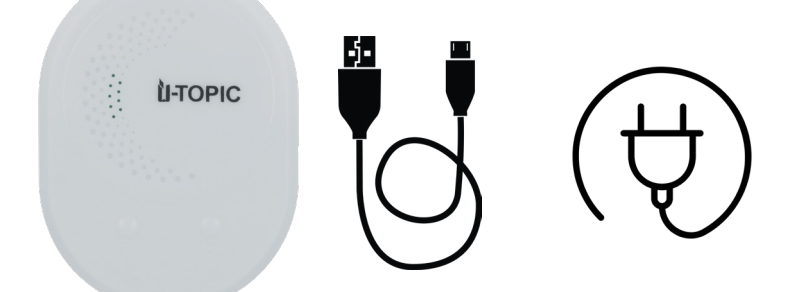

### Sudmetall

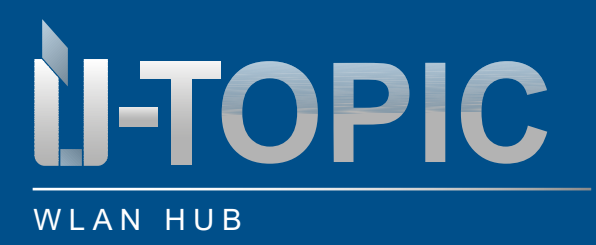

# Sudmetall

#### OPERATING INSTRUCTIONS

#### 3. SETTING UP THE WLAN HUB

Connect the WLAN hub to the USB-C cable supplied and open the ÜControl app. Then follow the instructions below:

- · Click on the plus symbol in the app to add the WLAN hub
- After clicking on the plus symbol, you will be asked what type of device you want to set up. Select "Other products"
- Select "HubWiFi" under "Available devices"
- Click on "Start" to begin setting up the WLAN hub

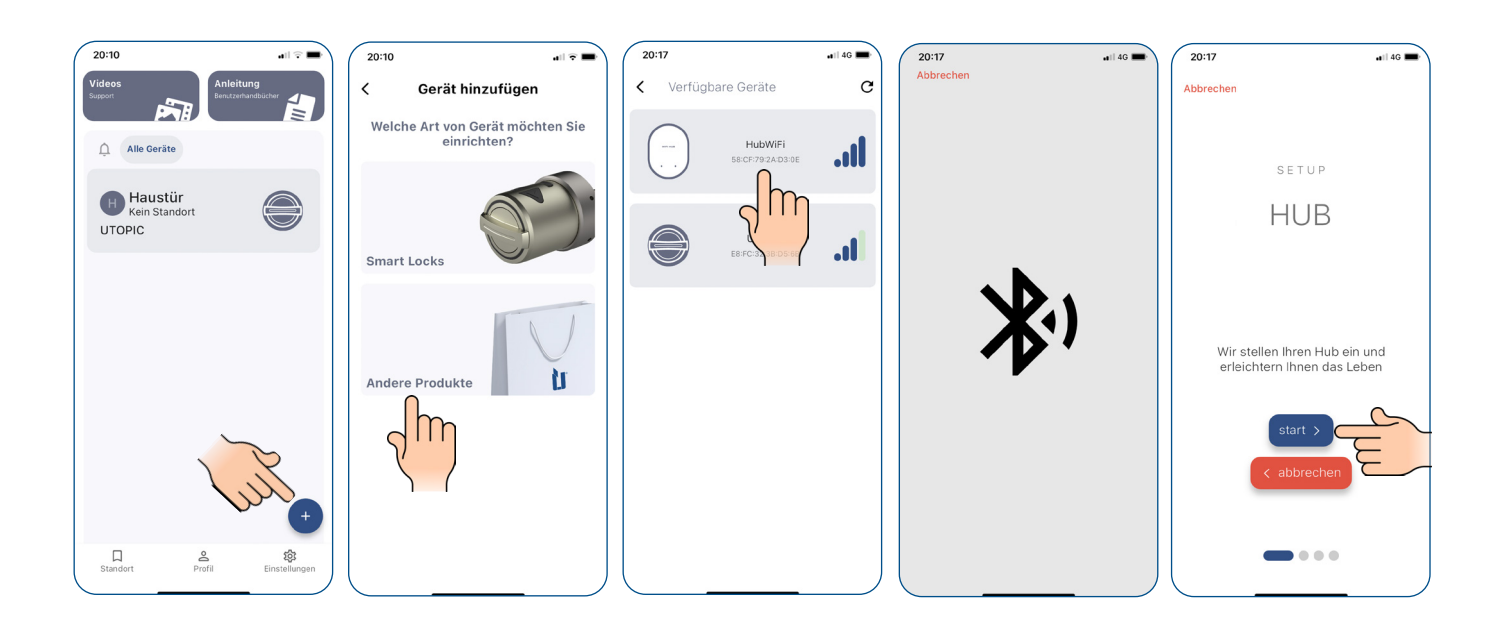

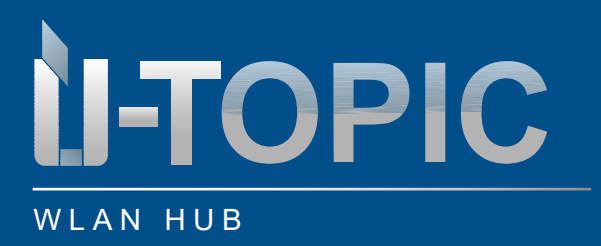

# Studmetall

#### OPERATING INSTRUCTIONS

- Give your WLAN hub a name, e.g. "Front door", so that it can be easily identified
- Select your Wi-Fi connection from the list of available networks. Enter the password for your WLAN so that the WLAN hub can establish a connection
- Once you have connected to the Wi-Fi, click on "Setup complete" to finalize the setup

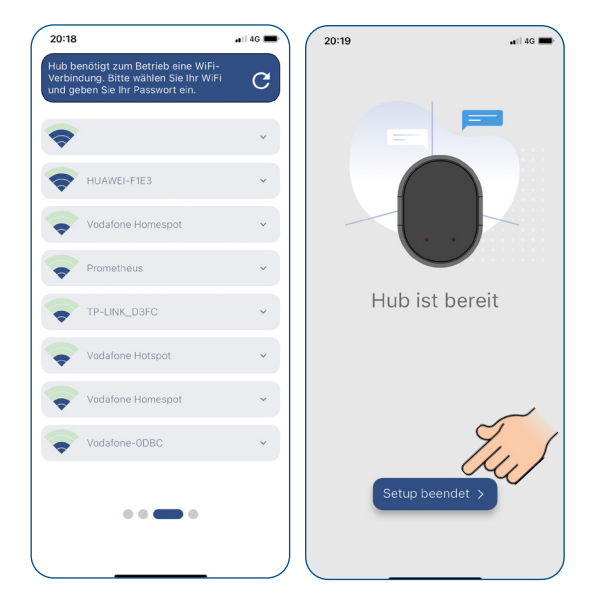

### Studmetall

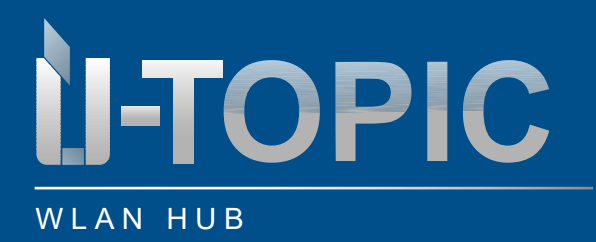

# Studmetall

### OPERATING INSTRUCTIONS

#### 4. ASSIGNMENT OF ÜTOPIC TO A WLAN HUB

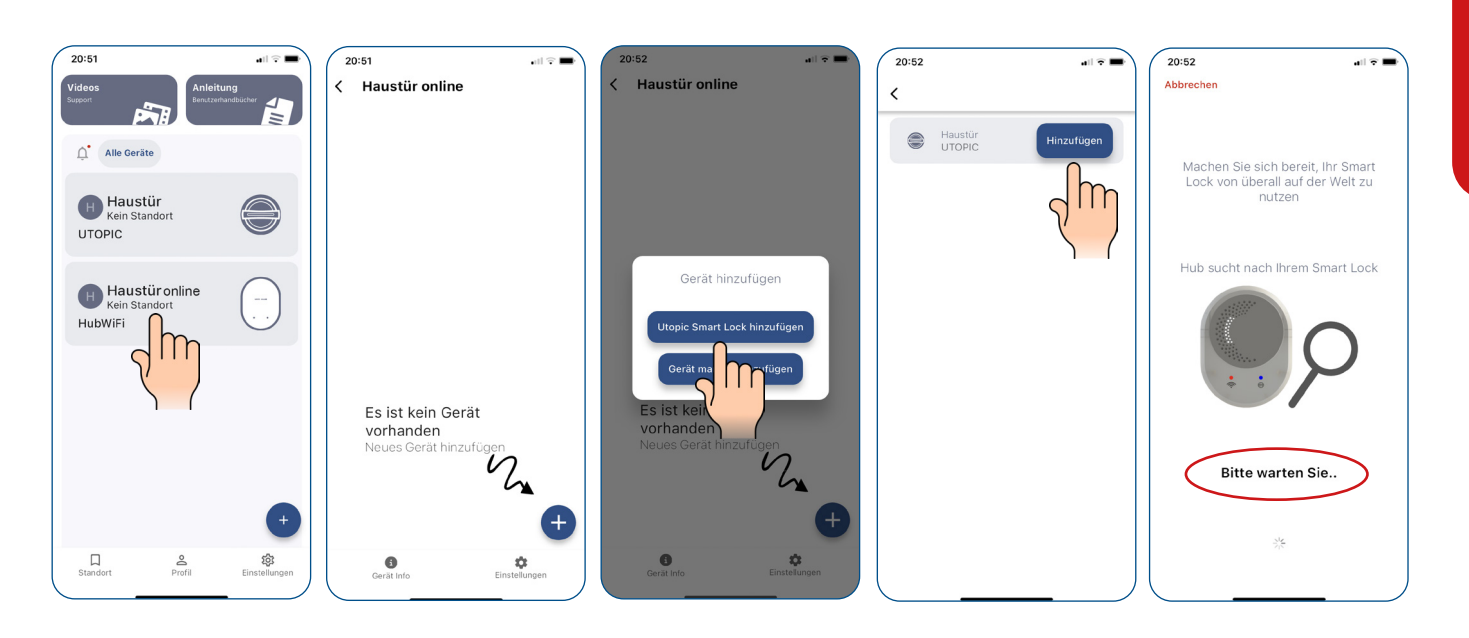

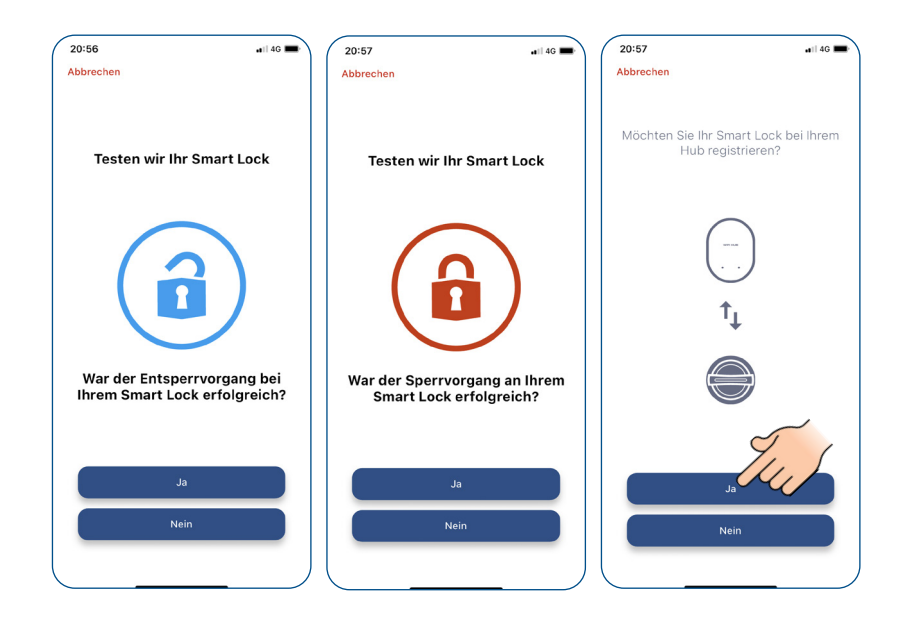

www.suedmetall.com

### **Studmetall**°

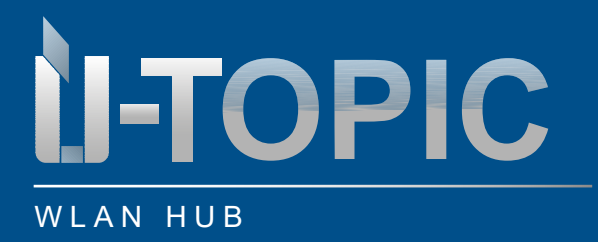

#### **OPERATING INSTRUCTIONS**

#### 5. ADD USER

#### **5.1 ONLINE USERS ONLY**

#### Main user = master user

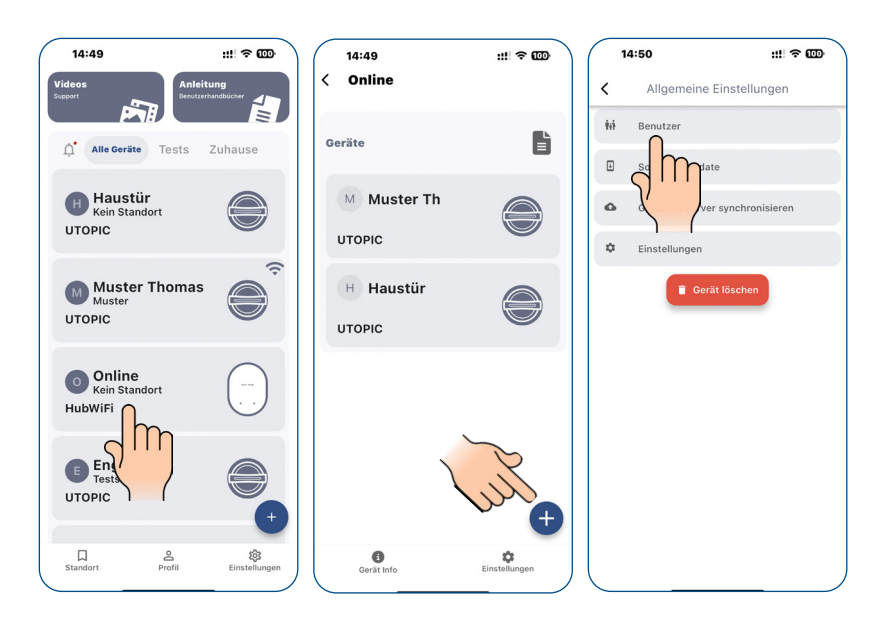

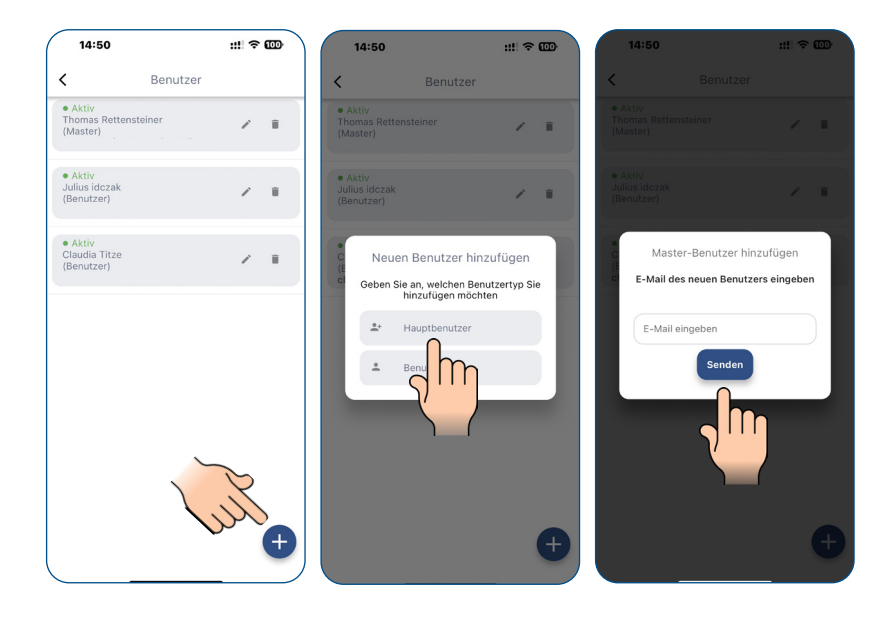

www.suedmetall.com

### Sidmetall

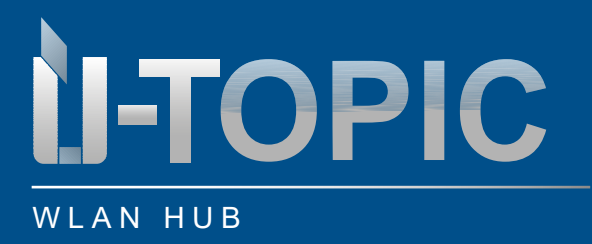

# Sudmetall

#### **OPERATING INSTRUCTIONS**

#### User:

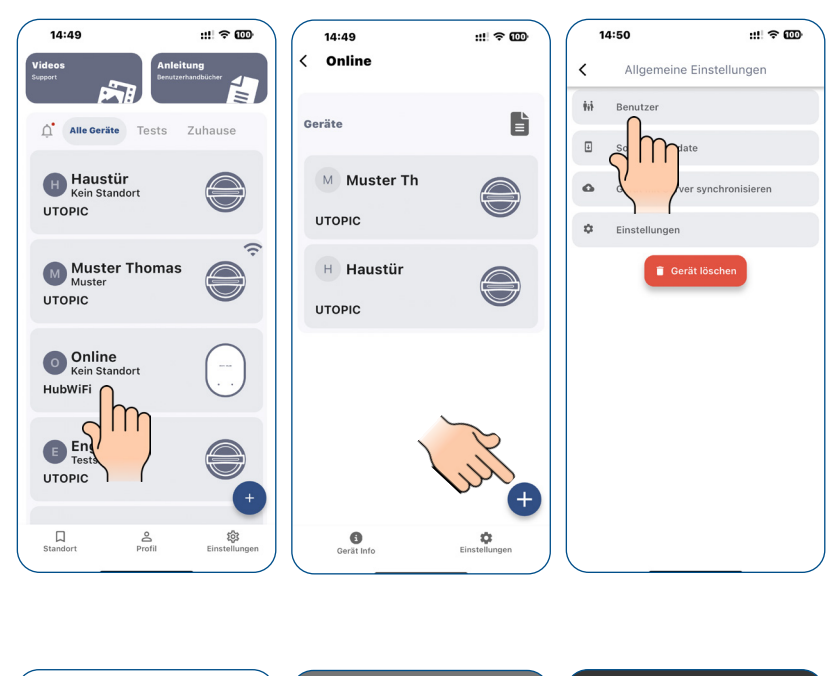

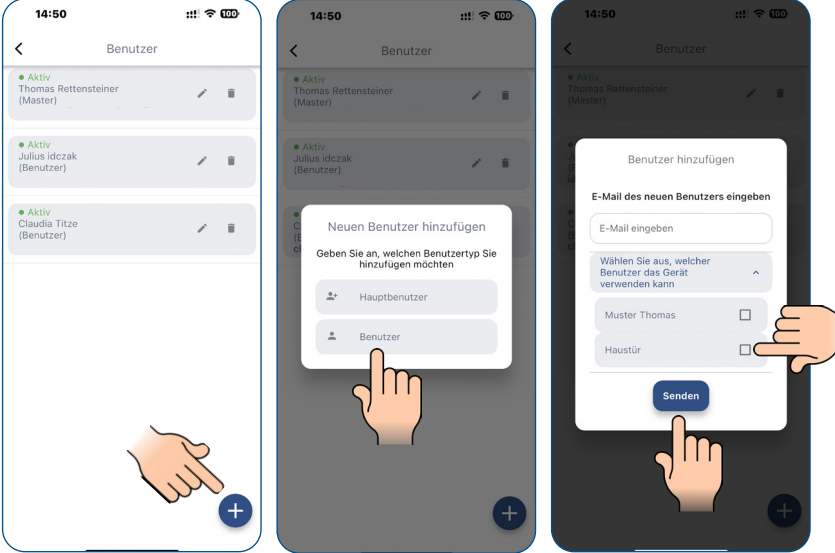

www.suedmetall.com

### Studmetall

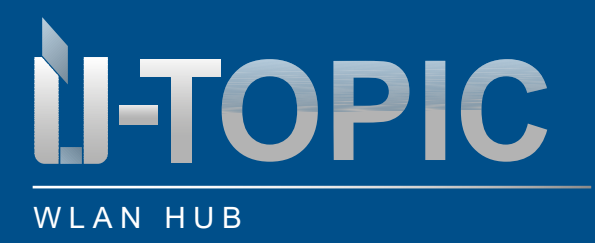

#### OPERATING INSTRUCTIONS

#### **5.2 OFFLINE AND ONLINE USERS**

First add this user as an offline user directly on the ÜTopic (see ÜTopic operating instructions section 7.), then as an online user (see the previous section 5.1). This allows the user to operate the ÜTopic Smartlock both offline (BLE) and online (hub).

#### 6. RESEST OF THE WIFI HUB

There is a hole on the back of the device (marked RESET). There is a small RESET button in the hole. Press this button, e.g. with the Allen key supplied with the ÜTopic, for 10 seconds and then release it again (while the device is connected to the power supply).

The HUB is now reset to factory settings.

ATTENTION! If you want to reconnect the WLAN hub to the same smartphone after resetting it, the WLAN hub must first be manually deleted from the Bluetooth connections of your smartphone.

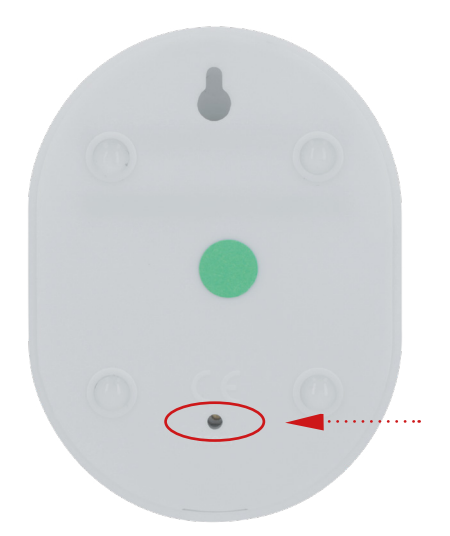

Sudmetall